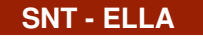

LE WEB : HTML ET CSS

# Séance 3 - Créer et positionner des blocs avec le langage CSS

#### **EXERCICE : BALISER UN FICHIER HTML ET ÉCRIRE UN FICHIER CSS** PARTIE 1:

Un élève souhaite écrire une page WEB afin d'obtenir le résultat suivant :

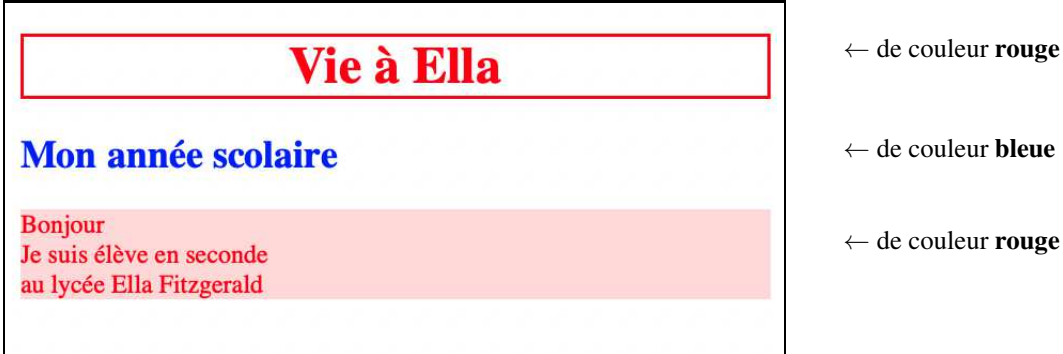

 $\leftarrow$  de couleur **bleue** 

 $\leftarrow$  de couleur **rouge** sur fond **rose** 

Compléter au stylo son fichier HTML

```
<!DOCTYPE .....>
<html>
     <....>
      <meta charset="....." />
      <title> Mon année scolaire </title>
      <link href="decoration.css" rel="stylesheet" />
    </ ....>
    <body>
     <h1> ..... </h1>
     <....> Mon année scolaire </....>
       Bonjour <....>
       Je suis élève en seconde <.....>
       au lycée Ella Fitzgerald <.....>
       </....>
</html>
```

Compléter son fichier de décoration CSS On pourra s'aider du site :

https://htmlcolorcodes.com/fr/

```
h1 {
  color : #.....;
  border : 2px solid #.....
                        ;
  text-align : .....
                       ;
h2 {
  color : #.....;
р {
 background : #....
                       ;
  color : #.....;
```

#### **CRÉATION D'UNE PAGE WEB CONTENANT 2 BLOCS** PARTIE 2:

- 1. Création des fichiers HTML et CSS.
  - a) Avec notepad++, créer un nouveau fichier HTML appelé blocs.html et saisir le code ci-dessous :

```
<!DOCTYPE html>
<html>
   <head>
         <meta charset="utf-8" />
         <title> Création de blocs </title>
         <link href="decoblocs.css" rel="stylesheet" />
   </head>
   <body>
      <h1>2 blocs différents</h1>
       <h2>Le bloc UN</h2>
         Bienvenue au bloc 1 <br />
      <h2>Le bloc DEUX</h2>
        Bienvenue au bloc 2 <br />
   </body>
</html>
```

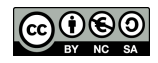

b) Créer parallèlement le fichier decoblocs.css qui va décorer le fichier blocs.html .

c) Ouvrir le fichier blocs.html avec un navigateur et vérifier que les titres apparaissent correctement.

2. a) Modifier le fichier html afin de créer deux balises personnelles appelée bloc1 et bloc2 qui balisent ces deux blocs :

### **Rappel important :** Comme les blocs sont des paragraphes on les a balisé avec **<div>...</div>** et non **<span>...</span>**

## PARTIE 3: DÉCORATION DE LA PAGE WEB CONTENANT LES 2 BLOCS

Une fois la page html balisée, il suffit de décorer les classes .bloc1 et .bloc2 à la suite du fichier decoblocs.css

```
/* à mettre à la suite du fichier decoblocs.css */
.bloc1 {    /* ne pas oublier le point devant bloc1 */
    border : solid 2px #FF0000;
    color : #FF0000;
}.bloc2 {    /* ne pas oublier le point devant bloc2 */
    border : solid 2px #0000FF;
    color : #0000FF;
}
```

# 2 blocs différents

| Le bloc UN                          |
|-------------------------------------|
| Bienvenue au bloc 1                 |
| Le bloc DEUX<br>Bienvenue au bloc 2 |

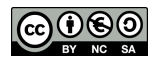

## PARTIE 4: EXEMPLE ILLUSTRÉ : CRÉATION DE MARGES

Sur l'exemple précédent, on remarque deux anomalies peu esthétiques :

- Les deux cadres sont trop proches l'un de l'autre : une marge extérieure aux cadres serait nécessaire pour les séparer.
- Les textes à l'intérieur des cadres sont trop proches de la bordure : une marge intérieure serait nécessaire.

#### À retenir :

Pour créer une **marge extérieure** on rajoute la propriété **margin** dans le fichier CSS Pour créer une **marge intérieure** on rajoute la propriété **padding** dans le fichier CSS

1. Modifier le fichier CSS pour intégrer les marges extérieures et intérieures aux blocs :

```
.bloc1 {
   border : solid 2px #FF0000;
   color : #FF0000;
   margin : 10px 20px 10px 20px;  /* dans l'ordre : marges en haut-droite-bas-gauche */
   padding : 10px 20px 10px 20px;  /* dans l'ordre : marges en haut-droite-bas-gauche */
}
.bloc2 {
   border : solid 2px #0000FF;
   color : #0000FF;
   margin : 10px 20px 10px 20px;  /* dans l'ordre : marges en haut-droite-bas-gauche */
   padding : 10px 20px 10px 20px;  /* dans l'ordre : marges en haut-droite-bas-gauche */
}
```

- 2. Compléter le fichier CSS afin que :
  - L'arrière plan du cadrel soit rouge très clair.
  - L'arrière plan du cadre2 soit bleu très clair.
  - Le gros titre **h1** ait une bordure noire.
  - Les autres titres soient centrés horizontalement.

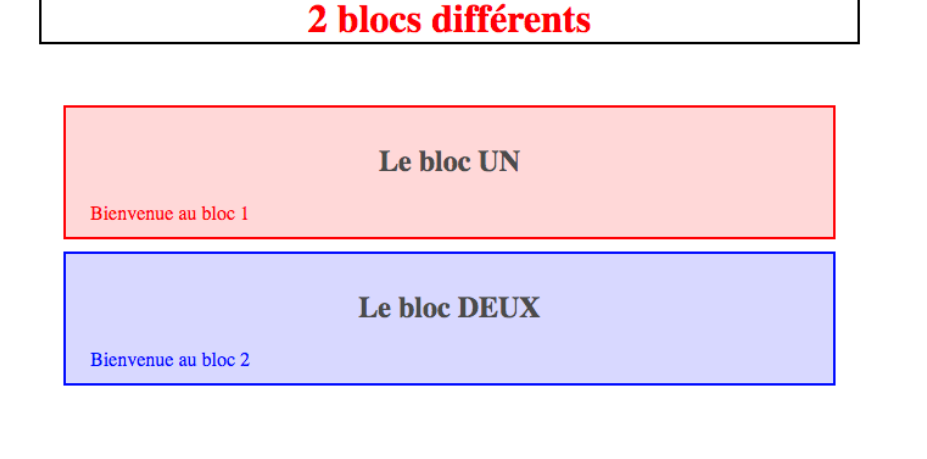

DEPÔT 1

déposer <u>blocs.html et decoblocs.css</u> sur https://entraide-ella.fr

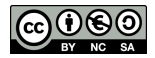

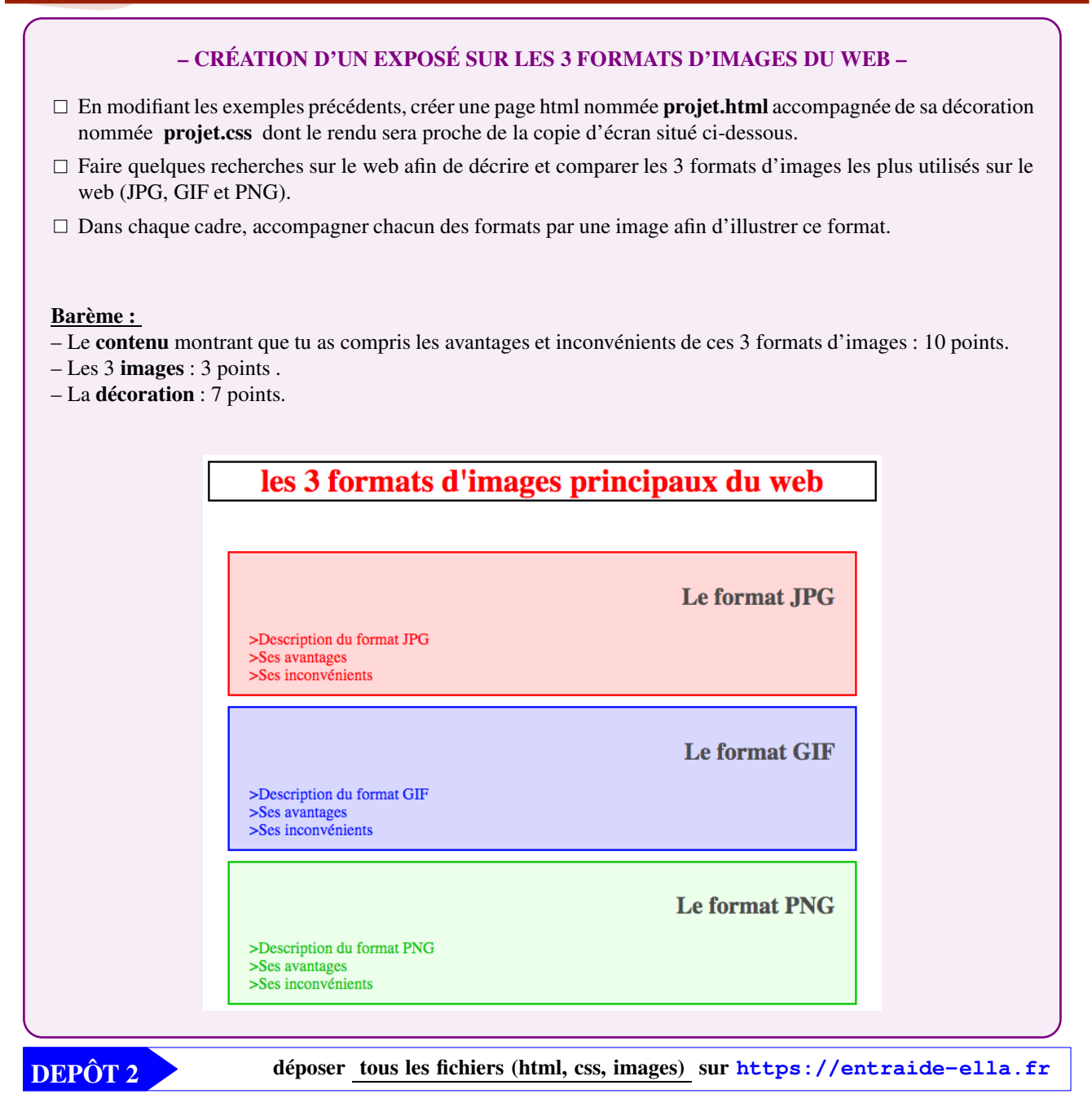

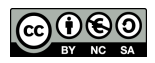